COMEMODIFICARE LA TIPOLOGIA DI LEZIONE SUL REGISTRO DA CELLULARE

|             |                | did <sup>up</sup> | €        |
|-------------|----------------|-------------------|----------|
| 🤇 Le tue le | zioni del      | 10/11/2020        | Ê        |
| Ð           | SOSTEGNO<br>2A |                   | 0        |
| 2)          | SOSTEGNO<br>2A |                   | $(\div)$ |
| 3           | SOSTEGNO<br>2A |                   | $(\div)$ |
| <i>A</i>    | SOSTEGNO<br>2A |                   | +        |
| <b>₽</b>    | SOSTEGNO<br>2A |                   | +        |
| 9           | Ora Libera     |                   | (+)      |
| Φ           | Ovelikeve      |                   | (+)      |
|             | BAC            | CHECA             |          |

# **CLICCARE SUL** RETTANGOLO CORRISPONDENTE ALL'ORA CHE DOVETE FIRMARE

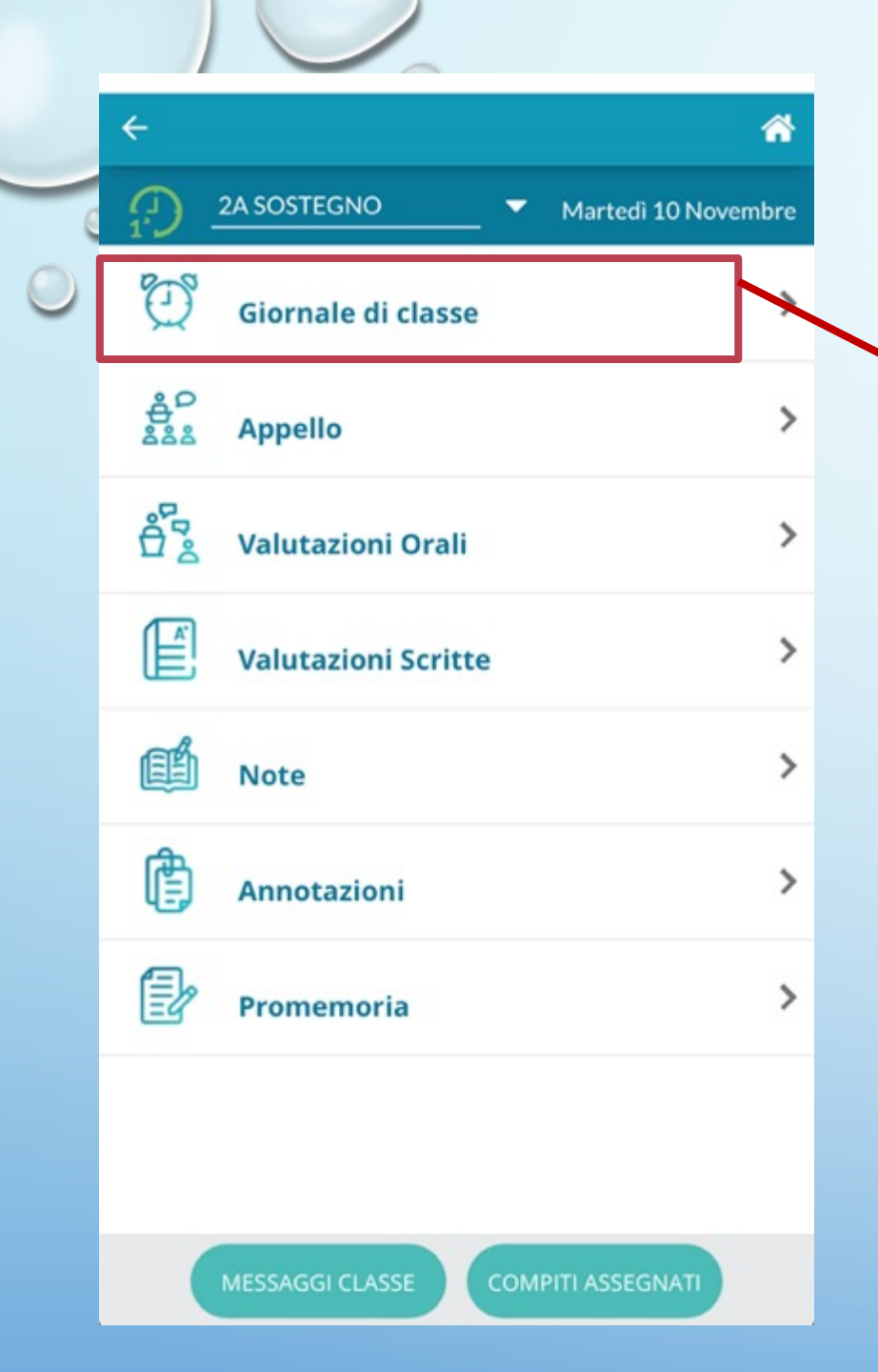

### FIRMATE L'ORA E CLICCATE "GIORNALE DI CLASSE"

|   | ← Gior | nale di Classe                               |                               | ñ          |
|---|--------|----------------------------------------------|-------------------------------|------------|
| 0 |        | SOSTEGNO                                     | <ul> <li>Martedì 1</li> </ul> | 0 Novembre |
| 0 | 09 MA  | R 10 MER 11                                  | GIO 12                        | VEN 13     |
|   |        |                                              |                               | >          |
|   |        |                                              |                               | >          |
|   |        | TRIPI MARTA<br>SOSTEGNO<br>2A PRIMARIA PLESS | 50 S.F.PAOL/                  | ><br>A)    |
|   |        | TRIPI MARTA<br>SOSTEGNO<br>2A PRIMARIA PLESS | SO S.F.PAOL/                  | ><br>A)    |
|   | @<br>2 |                                              |                               | >          |

## SELEZIONATE IL GIORNO E L'ORA DA FIRMARE CON LA DDI

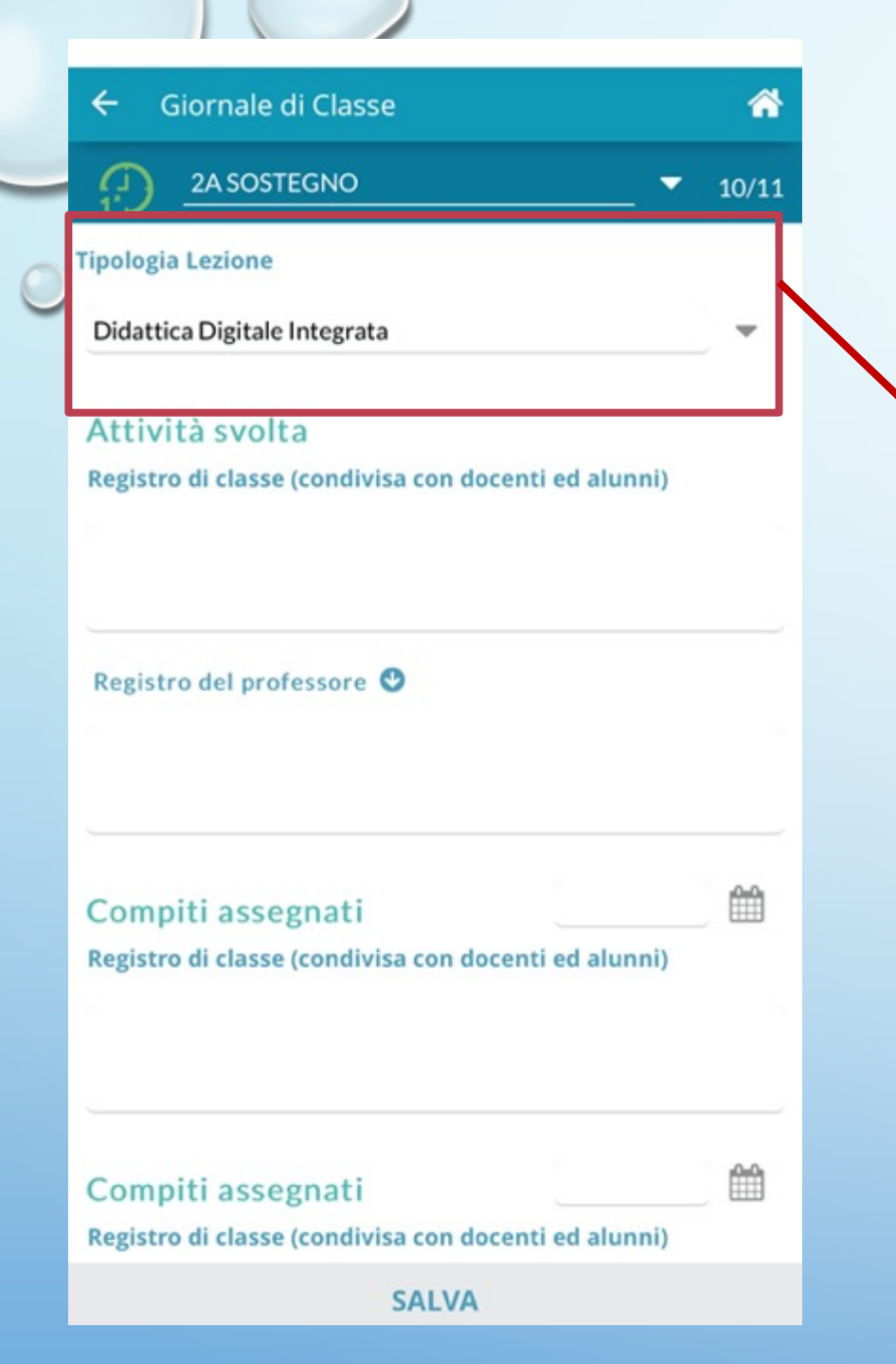

# IN ALTO **TROVERETE LA** VOCE **MTIPOLOGIA** LEZIONE"

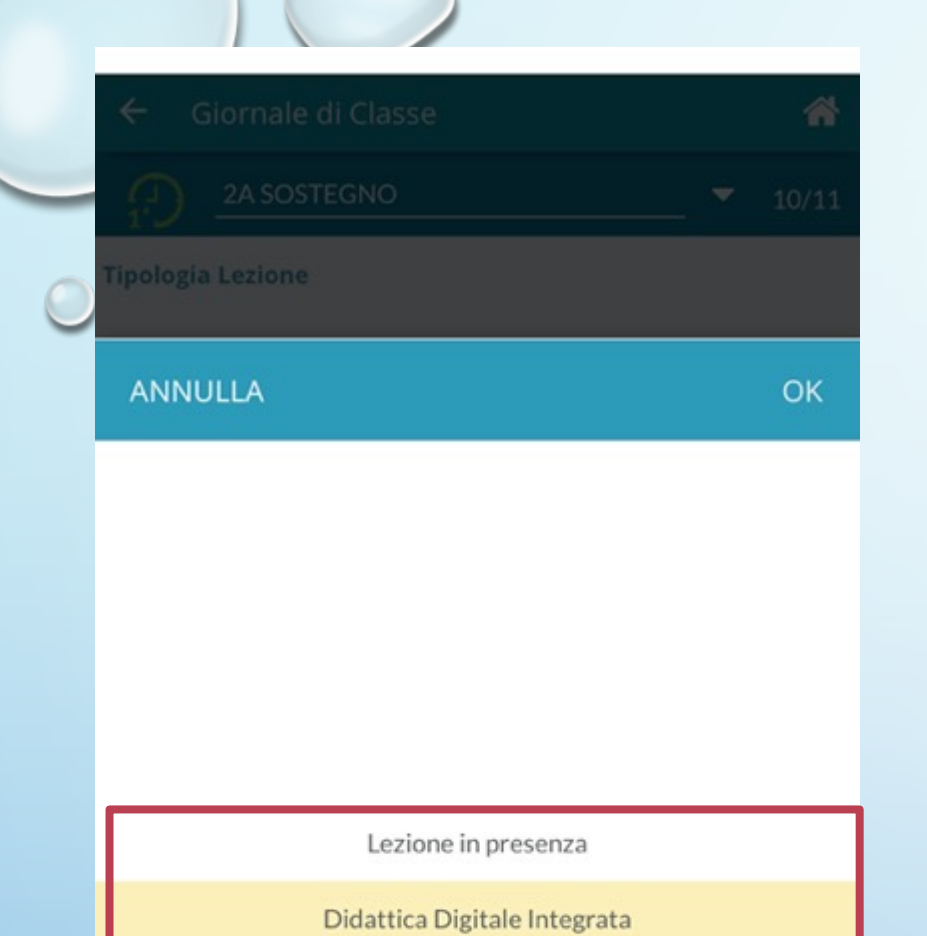

Modalità mista

### APRENDO IL MENÙ A **TENDINA AVRETE LA** POSSIBILITÀ DI SELEZIONARE **"DIDATTICA DIGITALE INTEGRATA**"

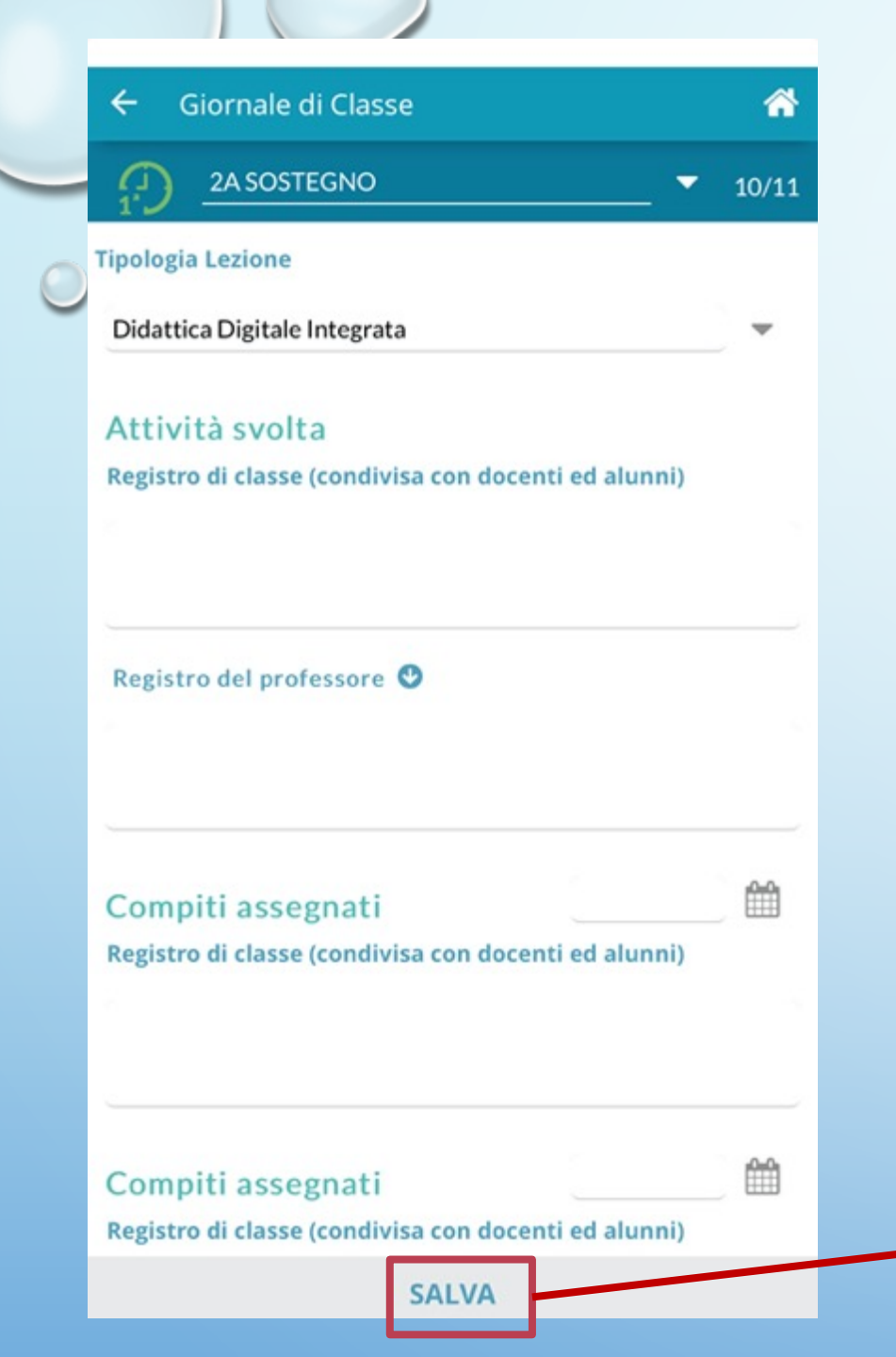

#### NELLA STESSA SCHERMATA AVRETE LA POSSIBILITÀ DI SCRIVERE LE ATTIVITÀ SVOLTE.

SOTTO LA VOCE "REGISTRO DEL PROFESSORE" POTRETE SCRIVERE LE ATTIVITÀ CHE SARANNO VISIBILI SOLO A VOI, LE ALTRE VOCI SARANNO VISIBILI A DOCENTI E ALUNNI.

NON APPENA AVRETE FINITO, CLICCATE SU "SALVA"

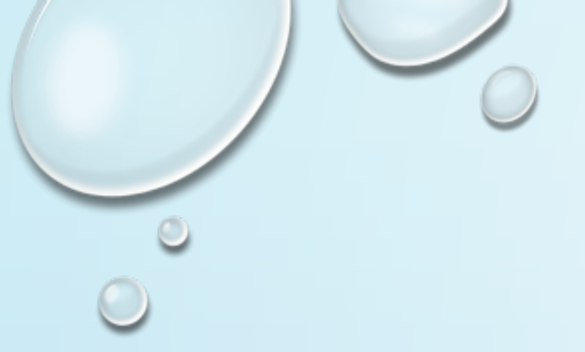

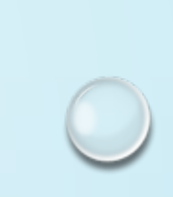

# GRAZIE PER L'ATTENZIONE

Marta Tripi Marta.tripi@icsbalsamopandolfini.edu.it

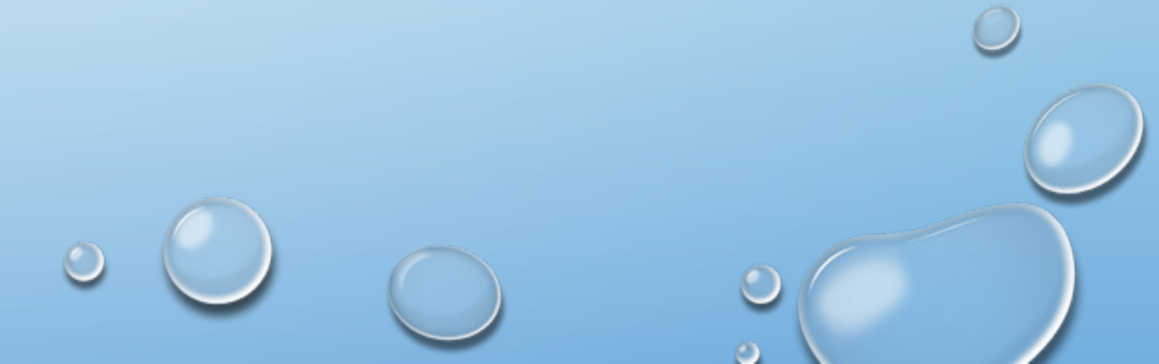